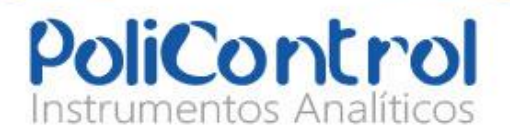

## **OPERATION / CALIBRATION GUIDE**

AQUACOLOR CHLORINE COLORIMETER

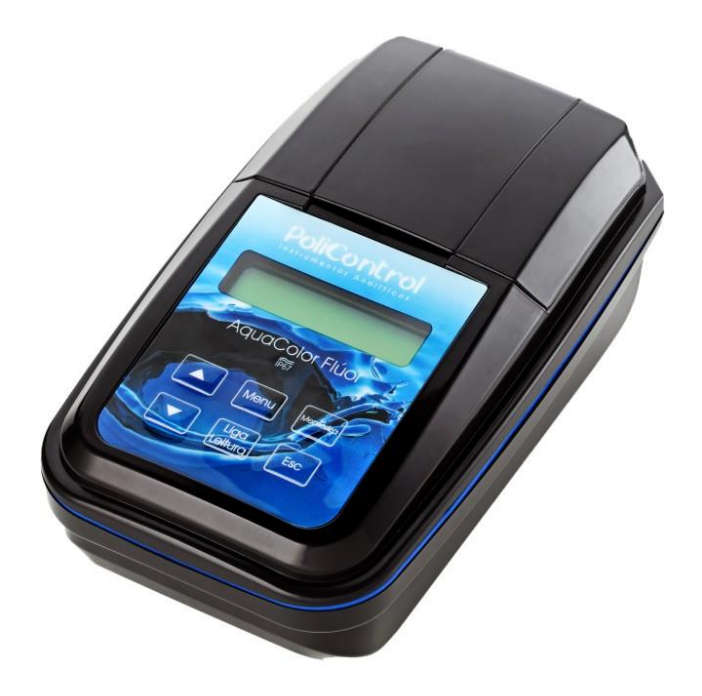

CALL GEOTECH TODAY (800) 833-7958

Geotech Environmental Equipment, Inc. 2650 East 40th Avenue • Denver, Colorado 80205 (303) 320-4764 • FAX (303) 322-7242 email: sales@geotechenv.com • website: www.geotechenv.com

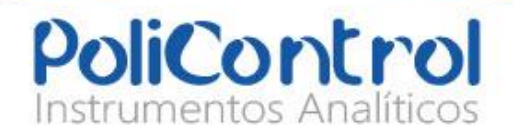

#### General information

In no event will the manufacturer be liable for direct, indirect, special, incidental or consequential damages resulting from any defect or mission in this manual.

The manufacturer reserves the right to make changes in this manual and the products it describes at any time, without notice or obligation.

#### NOTICE

The manufacturer is not responsible for any damages due to misapplication or misuse of this product including, without limitation, direct, incidental and consequential damages, and disclaims such damages to the full extent permitted under applicable law. The user is solely responsible to identify critical application risks and install appropriate mechanisms to protect processes during a possible equipment malfunction.

Please read this entire manual before unpacking, setting up or operating this equipment. Pay attention to all danger and caution statements.

Failure to do so could result in serious injury to the operator or damage to the equipment.

Make sure that the protection provided by this equipment is not impaired. Do not use or install this equipment in any manner other than specified in this manual.

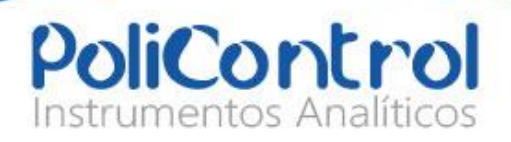

## 1.0 Specifications

| Colorimetric Standard Methods (SMEWW-22a edicao). |
|---------------------------------------------------|
| Metodo 4500-CL-G                                  |
| Mg/L - ABS                                        |
| Silicon Photocell                                 |
| 0,00 a 5,00 mg/L                                  |
| 0,00 a 10,00 mg/L                                 |
| 0.01 mg/L                                         |
| 0.000 to 3.000 A                                  |
| LCD 2 lines / 16 characters                       |
| Up to 2000 data                                   |
| 4 AA batteries or power supply cable              |
| Low battery indicator / battery exchange          |
| USB                                               |
| IP-67, waterproof                                 |
| 0 to 40°C (instrument only)                       |
| 114 x 198 x 83                                    |
|                                                   |

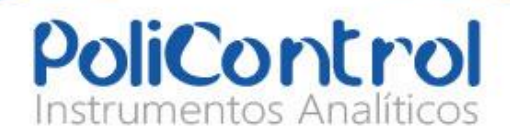

## 2.0 Installation

## 2.0 Installation

#### 2.1 Install the battery

1. With an Philips screw driver, remove the battery cover.2. Install 4 AA alkaline or 4 AA nickel metal hydride (NiMH) batteries. Make<br/>sure that the batteries are installed in the correct orientation.3. Replace the battery cover. (for optimal seal we recommend using torque<br/>screwscrewdriverwith4N.m)

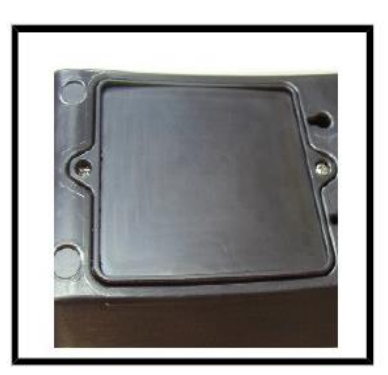

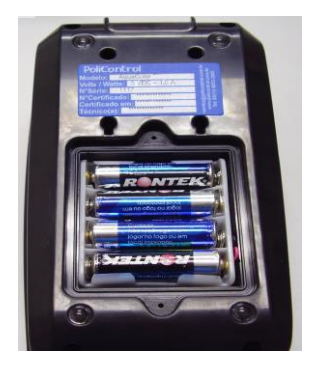

1.

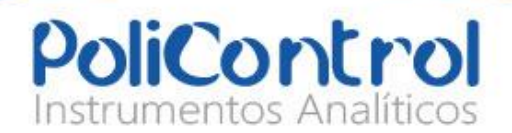

## 3.0 User interface and navigation

## **2.** 3.1 User interface

| <b>DISPLAY</b> : Displays readings, diagnostics and operational data.                                          | <b>MENU:</b> selects options to configure the instrume selects analysis and moves the cursor to the rig |
|----------------------------------------------------------------------------------------------------|----------------------------------------------------------------------------------------------------|
| <b>SAVE:</b> Store Selections and data, saves the result to be USB transfered and selects the parameters.      | <b>ESC:</b> Powers off the unit, aborts operations, ret to the previous screen.                         |
| <b>ON/Off-Read:</b> switches the instrument on, confirms options, sample reading, move the cursor to the left. | ▲: scroll through menus, enter numbers and let                                                          |
| ▼:scroll through menus, enter numbers and letters                                                              |                                                                                                    |

#### 4.0 Operation

## **3.** 4.1 Startup

#### Push the ON/OFF key to turn the meter on of off.

If the meter does not turn on, make sure that the batteries, or that the AC power supply is properly connected to an electrical outlet.

The display will show, instrument version, data log and time/date.

Note: The Auto-Shutoff option can also be used to turn off the meter.

4.

## 5. 4.2 Run a Test

- 1. Prepare the blank (destiled water)
- 2. Insert the blank sample cell into the cell holder.
- 3. Make sure to align the sample cell mark with the arrow in the instrument housing so that the results are more repeatable and precise.
- 4. Close the Lid
- 5. Press "READ" the instrument will take na Reading.

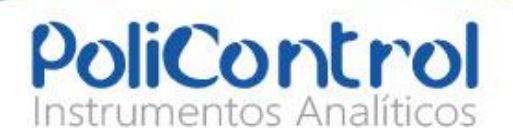

- 6. Press and hold "SAVE" (display will inform that blank is being saved)
- 7. Rinse the sample cell and cap with the sample three times before the sample cell is filled.
- 8. Add reagents as specified by the method
- 9. Insert the sample into the cell holder
- 10. Make sure to align the sample cell mark with the arrow in the instrument housing so that the results are more repeatable and precise
- 11. Push "READ"
- 12. The display shows the results in concentration units or absorbance
- 13. Remove the prepared sample from the cell holder
- 14. Immediately empty and rinse the sample cell.

## 6. 4.3 Full Calibration

- 1. Press and Hold "MENU"
- 2. Using "▼▲" Go to "CALIBRATION"
- 3. Press "READ" to enter calibration

#### First Step will be to calibrate the blank

- 4. Prepare the blank (destiled water)
- 5. Insert the blank sample cell into the cell holder.
- 6. Make sure to align the sample cell mark with the arrow in the instrument housing so that the results are more repeatable and precise.
- 7. Close the Lid
- 8. Press "READ" the instrument will take na Reading.
- 9. Press and hold "SAVE" (display will infor that blank is being saved)
- 10. After the blank is done, press "▼"

## Calibrate the seccond point of the courve (2 mg/L)

11. Insert the prepared standard sample cell into the cell holder.

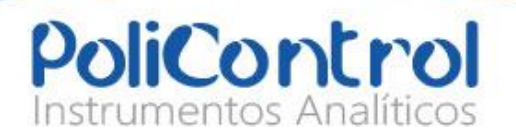

- 12. Make sure to align the sample cell mark with the arrow in the instrument housing so that the results are more repeatable and precise.
- 13. Close the Lid
- 14. Press "READ" the instrument will take na Reading.
- 15. Using "▼▲" change the value to the standard concentration used (2 mg/L).
- 16. Press and hold "SAVE" (display will infor that blank is being saved)

# Press "ESC" to return to the previous menu and "ESC" one more time to return to the measurement screen.

## 5.0 USB Conection

## 1. Install the Driver for the USB connection from the website below:

- 3. Using the Hyperterminal, Give a name and choose an Icon fro your connection
- 4. Choose an Com port for the connection (Com2 or Com3).
- 5. The serial interface should be configured as follows:

| Parâmeter    | Value          |
|--------------|----------------|
| Speed        | 19200 bits/sec |
| Data bits    | 8              |
| Parity       | none           |
| Stop Bits    | 1              |
| Flow Control | None           |

6. To transmit the Data go to the Service / Datalog / Log Transfer

Note: Some variables will appear in the data collected:

"M": Marked

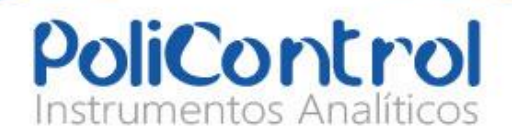

- "D": Point where the data has already being transmitted
- "E": Clock not adjusted in last transmission

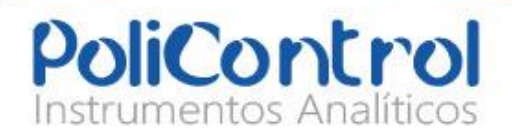

#### 6.0 Menu Structure

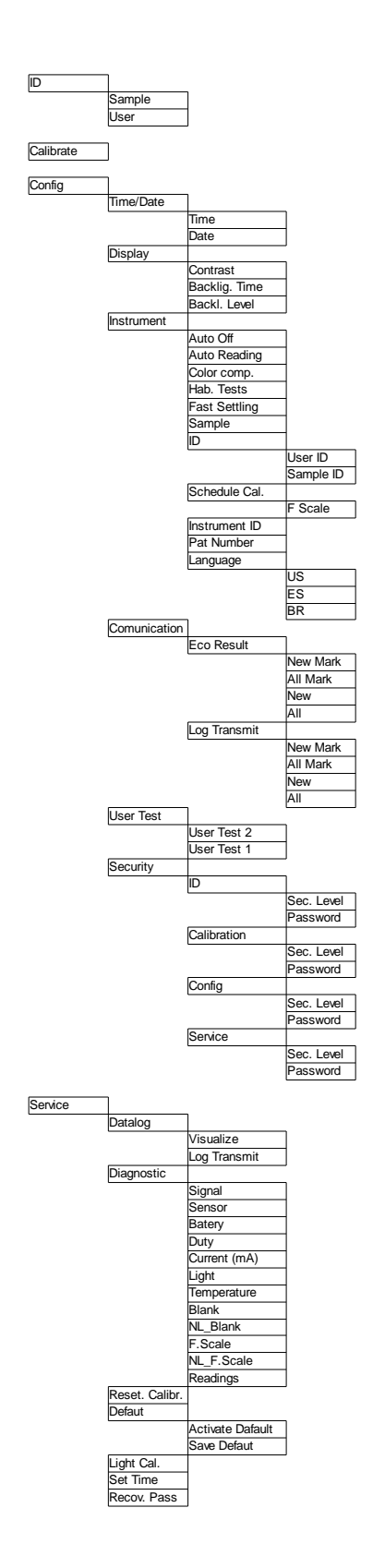